# **Streamsoft**

### Wysyłka maili z potwierdzeniem przelewu

Podczas generowania pliku przelewów elektronicznych systemy Streamsoft umożliwiają wysyłkę maila z potwierdzeniem przelewu. W celu obsługi funkcjonalności należy odpowiednio skonfigurować parametry oraz opcje w systemie.

### Spis treści

| Parametry w konfiguracji | 1 |
|--------------------------|---|
| Przelewy                 | 4 |
| Raport                   | 6 |

#### Parametry w konfiguracji

Ustawienia - Rozrachunki - Przelewy - Typ e-mail dla osoby kontaktowej do wysyłania potwierdzeń przelewów - w parametrze tym należy wskazać typ e-mail osoby kontaktowej kontrahenta, na który wysyłane będą potwierdzenia. Wartości parametru pobierane są ze słownika Typy e-maili dostępnego w module CRM → Słowniki → Słowniki systemowe.

| Ustaw                 | ×                                                                                     |  |
|-----------------------|---------------------------------------------------------------------------------------|--|
| Typ e-ma<br>przelewów | il dla osoby kontaktowej do wysyłania potwierdzeń<br>w                                |  |
| Wartość               | służbowy 🗸                                                                            |  |
|                       | $\checkmark \underline{Z}$ apisz $\times \underline{A}$ nuluj $\textcircled{O}$ Pomoc |  |

| Osoba kontaktowa:     | Jan Kowalsk   | cī                                          |                                    |                                    |                  | ×              |
|-----------------------|---------------|---------------------------------------------|------------------------------------|------------------------------------|------------------|----------------|
| <u>6</u> Ostrzeżenia  | <u>7</u> Wa   | żne daty                                    | <u>8</u> Cechy                     | <u>9</u> Absencje                  | 10 <u>D</u> okur | mentacja       |
| <u>1</u> Dane podstaw | owe           | 2 Telefony                                  | <u>3</u> E-maile                   | <u>4</u> Kompete                   | encje            | <u>5</u> Uwagi |
| E-maile               |               |                                             |                                    |                                    |                  |                |
| Тур                   |               | E-mail                                      |                                    |                                    |                  |                |
| służbowy              | E-mail oso    | by kontaktowe                               | j                                  |                                    | ×                |                |
|                       | Typ<br>E-mail | służbowy<br>.kowalski@po<br>] Pozwolenie na | czta.pl<br>a mailing<br>✓ Zapisz X | ✓ Anuluj ⑦ P                       | omoc             |                |
| Ustaw jako            | o domyślny    |                                             |                                    |                                    | C⊕ C             | $>$ $\square$  |
| E-mail domyślny       |               |                                             |                                    |                                    |                  | >              |
|                       |               |                                             |                                    |                                    |                  |                |
|                       |               |                                             |                                    | $\checkmark \underline{Z}$ apisz > | < <u>A</u> nuluj | ⑦ Pomoc        |

• Ustawienia - Rozrachunki - Przelewy - Przy wysyłaniu potwierdzenia przelewu e-mailem generuj kontakt CRM - po włączeniu parametru, podczas generowania pliku przelewu elektronicznego zostanie dodany kontakt w CRM.

| Ustaw                                                              |                  |                     | ×       |  |  |  |  |
|--------------------------------------------------------------------|------------------|---------------------|---------|--|--|--|--|
| Przy wysyłaniu potwierdzenia przelewu e-mailem generuj kontakt CRM |                  |                     |         |  |  |  |  |
| Wartość 🗹                                                          |                  |                     |         |  |  |  |  |
|                                                                    | √ <u>Z</u> apisz | imes <u>A</u> nuluj | ⑦ Pomoc |  |  |  |  |

Kontakt zostanie wygenerowany zgodnie z typem wskazanym w parametrze: *Ustawienia - Rozrachunki - Przelewy - Typ kontaktu CRM*. Wartości parametru pobierane są ze słownika *Typy zdarzeń* dostępnego w module CRM  $\rightarrow$  Słowniki  $\rightarrow$  Słowniki systemowe  $\rightarrow$  Typy zdarzeń  $\rightarrow$  rodzaj *Kontakty*.

| Ustaw                   | ×                                         |
|-------------------------|-------------------------------------------|
| Typ kontaktu CRM        |                                           |
| Wartość E-mail          | · · · · · · · · · · · · · · · · · · ·     |
|                         | √ <u>Z</u> apisz X <u>A</u> nuluj ③ Pomoc |
|                         |                                           |
| 🕜 💿 🧱 Typy zdarzeń 🛛 🗙  |                                           |
| Typy zdarzeń - Kontakty |                                           |
|                         | T, F Ø @ 11 E                             |
| Nazwa                   | C Id typ zdarzeń Aktywny Kontakty         |
| E-mail                  | 10002 Tak                                 |
| Inne                    | 10006 Tak                                 |

• Ustawienia - Rozrachunki - Przelewy - Domyślny formularz definiowany dla potwierdzeń przelewów użytkownik ma możliwość wskazania własnego formularza definiowanego, który będzie wysyłany pocztą elektroniczną. Opcja jest dostępna w przypadku posiadania licencji na moduł Raporty i Formularze.

| Ustaw                                                    |                                                               | ×       |
|----------------------------------------------------------|---------------------------------------------------------------|---------|
| Domyślny formularz definiowany dla potwierdzeń przelewów |                                                               |         |
| Wartość                                                  |                                                               | ~       |
|                                                          | $\checkmark \underline{Z}$ apisz $\times \underline{A}$ nuluj | ⑦ Pomoc |

W przypadku braku uzupełnienia tego parametru, wiadomość jest wysyłana na formularzu domyślnym dostępnym w module *Rozrachunki - Dokumenty - Przelewy - Wydruk - Drukuj za co* 

| Przelew                   |                            |         |                                          |  |
|---------------------------|----------------------------|---------|------------------------------------------|--|
| Kwota                     | 50,00                      |         |                                          |  |
| Data przelewu             | 2022-12-05                 |         |                                          |  |
| Nazwa odbiorcy            | PPHU OSKAREK               |         |                                          |  |
| Nr rachunku odbiorcy      | 85830300069308846751473648 |         |                                          |  |
| Nazwa zleceniodawcy       | Firma AB                   | C Sp. z | z o.o. ul. Przemysłowa 2 00-010 Warszawa |  |
| Nr rachunku zleceniodawcy | 37818500                   | 063633  | 3915531972909                            |  |
|                           |                            |         |                                          |  |
| Tytułem                   | K                          | wota    |                                          |  |
| KOR FA 3/2022             | 5                          | 50,00   |                                          |  |

50,00

Razem

- Ustawienia Rozrachunki Przelewy Sposób wysyłania e-maili z potwierdzeniem przelewu parametr umożliwia wybór sposobu wysyłania e-maili:
  - Przez zewnętrznego klienta poczty wiadomość zawierająca załącznik zostanie wygenerowana w zewnętrznym programie poczty, który jest ustawiony jako domyślny w systemie Windows
  - Bezpośrednio z programu wybór tej wartości aktywuje dodatkowe parametry: Adres serwera (SMTP), Port serwera, Adres e-mail, Nazwa nadawcy, Wymagana autoryzacja SMTP. Służą one do skonfigurowania wysyłki maili z potwierdzeniem wysyłanych przelewów bezpośrednio z programu.

| Ustaw                                              | ×                         |
|----------------------------------------------------|---------------------------|
| Sposób wysyłania e-maili z potwierdzeniem przelewu |                           |
| Wartość Bezpośrednio z programu                    |                           |
|                                                    | ✓ Zapisz × Anuluj ③ Pomoc |

 Ustawienia - Rozrachunki - Przelewy - Temat wiadomości (program automatycznie doda ID przelewu) - wysyłanej wiadomości automatycznie nadawany jest tytuł zawierający sformułowanie "potwierdzenie przelewu" oraz ID danego przelewu. Parametr umożliwia dodanie własnego tytułu dla wiadomości oraz identyfikatora, który jest nadawany od strony bazy danych.

|   | U  | staw |        |              |                  |                     | ×            |
|---|----|------|--------|--------------|------------------|---------------------|--------------|
|   | ŀ  | Tema | at wia | adomości (pr | ogram automatycz | nie doda ID przelev | wu)          |
|   | ,  | Wart | ość    | Dział zaku   | pów Firma ABC    |                     |              |
|   | L  |      |        |              | √ <u>Z</u> apisz | imes <u>A</u> nuluj | ⑦ Pomoc      |
|   |    |      |        |              | +                |                     |              |
| [ | 'a | ස    |        | Temat        |                  |                     |              |
|   | •  |      | 4      | Dział zaku   | nów Firma ABC    | notwierdzenie       | nrzelewu ID= |

• *Ustawienia - Rozrachunki - Przelewy - Treść wiadomości* - parametr umożliwia dodanie treści, która będzie dodawana do wiadomości z potwierdzeniem przelewu.

|                 | Ustaw ×                                                                                                    |     |
|-----------------|----------------------------------------------------------------------------------------------------|-----|
|                 | Treść wiadomości                                                                                                    |     |
|                 | Wartość Dzień dobry, w załączeniu przesyłamy potwierdzenie<br><hr/> <hr/> |     |
|                 | 4                                                                                                    |     |
| Temat <b>Dz</b> | ział zakupów Firma ABC - potwierdzenie przelewu ID=10015                                                                                                    |     |
| Dzień d         | dobry, w załączeniu przesyłamy potwierdzenie przele                                                                                                    | wu. |

#### Przelewy

Po ustawieniu parametrów w konfiguracji należy zaznaczyć opcję dotyczącą wysyłania maila z potwierdzeniem.

Opcję tę można zaznaczyć na dwa sposoby:

 opcja w definicji banku - skutkuje to generowaniem wiadomości z potwierdzeniem do przelewów generowanych z danego banku. Warunkiem koniecznym do prawidłowej wysyłki maili z potwierdzeniem przelewu jest wskazanie formatu przelewu bankowego. W przypadku generowania przelewu z banku, który w swojej definicji nie posiada zaznaczonej opcji - e-mail nie zostanie wygenerowany.

Definicja banku - zakładka Przelew elektroniczny - zaznaczyć opcją Wyślij e-mail z potwierdzeniem

| Definicja | i banku                             |       |                  |                     | ×       |
|-----------|-------------------------------------|-------|------------------|---------------------|---------|
|           | <u>1</u> Podstawowe                 |       | <u>2</u> I       | Bilans otwarcia     |         |
|           | <u>6</u> Przelew elektroniczny      |       | 7                | lmport wyciągó      | w       |
| Forma     | at                                  |       |                  |                     |         |
| Format    | Raiffeisen Bank (SP)                |       | ~ 3              | •                   |         |
| Paran     | netry pliku                         |       |                  |                     |         |
|           | Wybierz nazwę pliku automatycznie:  |       |                  |                     |         |
| Plik      | '[KAT.txt                           |       | 3                | •                   |         |
|           |                                     |       |                  |                     |         |
|           |                                     |       |                  |                     |         |
|           | Dopisuj do istniejącego pliku       |       |                  |                     |         |
| Paran     | netry eksportu                      |       |                  |                     |         |
|           | 🗹 Łącz numer banku z numerem konta  | dla E | lixir            |                     |         |
|           | 🗹 Dodaj datę przelewu dla VideoTEL  |       |                  |                     |         |
|           | 🗹 Usuń spacje z kont dla VideoTEL   |       |                  |                     |         |
|           | 🗌 Dodaj ID_PRZELEW do tytułu przele | ewu   | ID=              |                     |         |
|           | 🗹 Wyślij e-mail z potwierdzeniem    |       |                  |                     |         |
| Typ li    | ter                                 |       |                  |                     |         |
|           | Standard polskich liter             |       |                  |                     |         |
|           | ○ Windows ○ Latin                   |       |                  |                     |         |
|           | Mazovia O Bez p                     | olski | ch liter         |                     |         |
|           |                                     |       |                  |                     |         |
|           |                                     |       |                  |                     |         |
| Powią     | zania                               |       | √ <u>Z</u> apisz | imes <u>A</u> nuluj | ⑦ Pomoc |

2) w opcjach wydruku danego przelewu - skutkuje wygenerowaniem wiadomości e-mail z potwierdzeniem danego przelewu, jeśli nie jest to określone w definicji banku. Ustawienie parametru jest zapamiętywane w kontekście użytkownika i stosowane przy kolejnych przelewach. Uwaga! Ustawienie tego parametru z poziomu okna wydruku jest podrzędne w stosunku do ustawienia w definicji banku, tzn. że jeśli opcja *Wyślij e-mail z potwierdzeniem* jest zaznaczona w definicji banku, a w opcjach wydruku nie, to przy generowaniu przelewu, e-mail z potwierdzeniem zostanie wysłany.

Dokumenty - Przelewy - Drukuj przelew - przycisk *Opcje* - zakładka *3 Przelew elektroniczny* - zaznaczyć opcję *Wyślij e-mail z potwierdzeniem* 

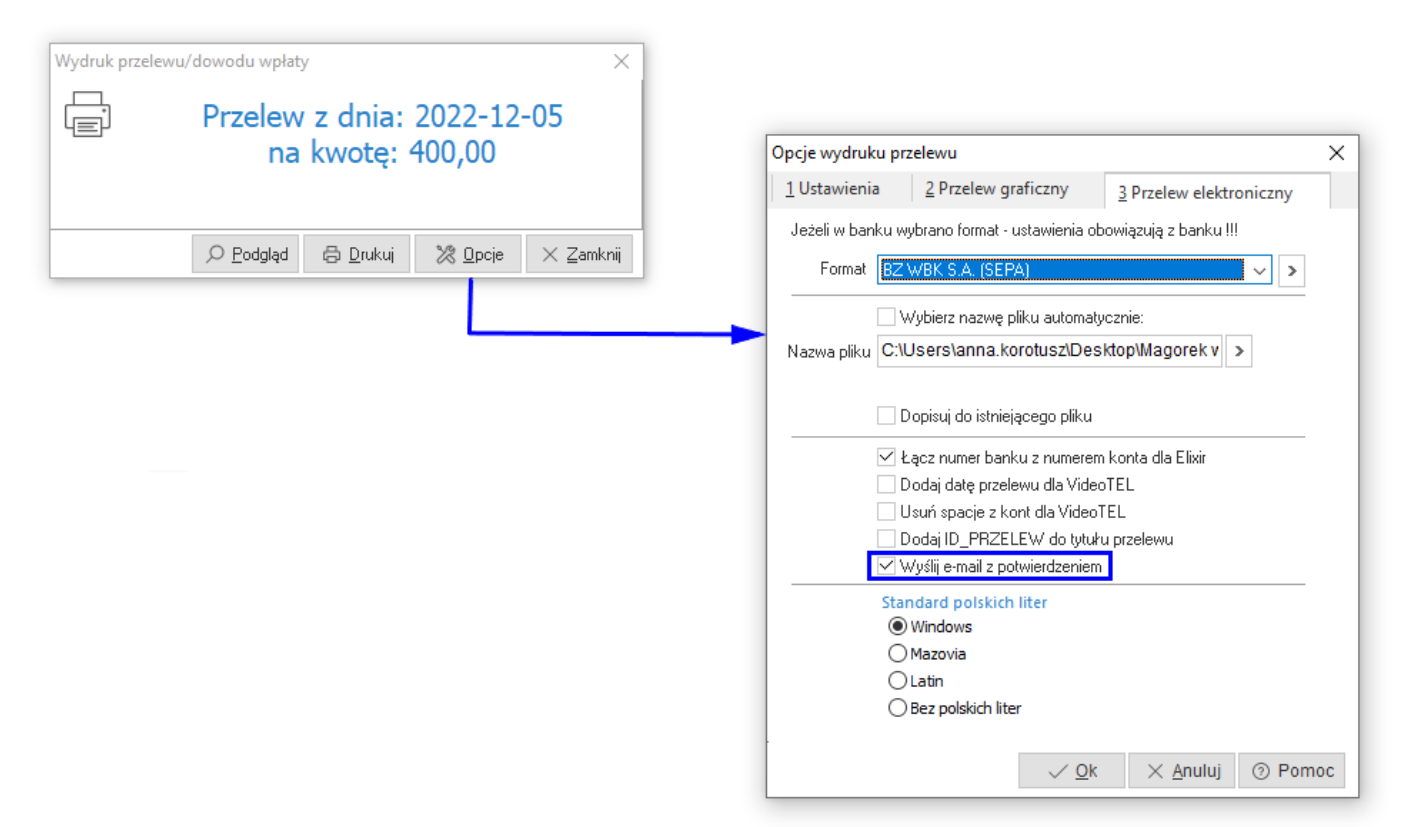

#### Raport

Po wygenerowaniu przelewu w programie wyświetlony zostanie raport z informacją o powodzeniu wysłanych maili.

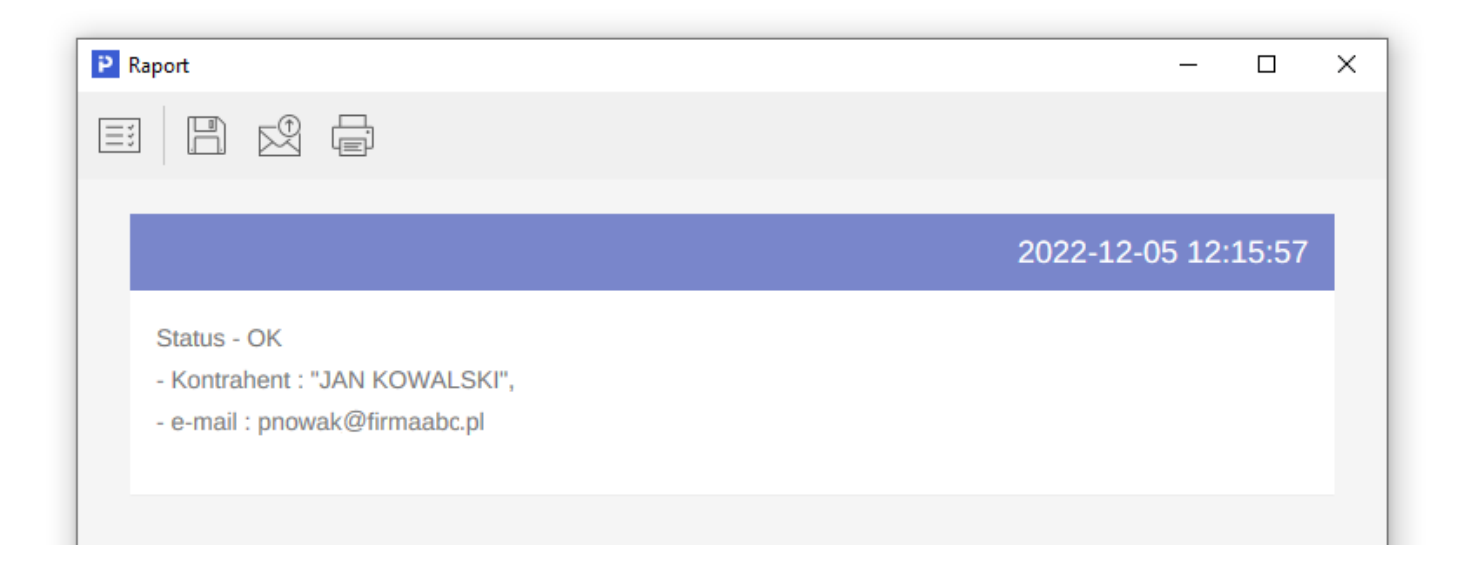

Wersja 1.0 z dnia 2022-12-14